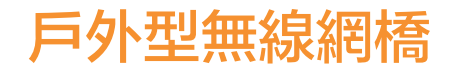

## 使用說明書

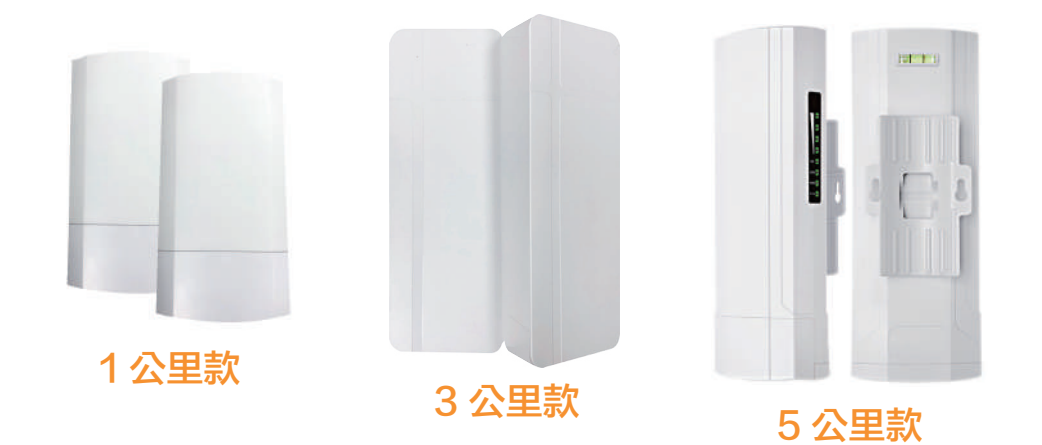

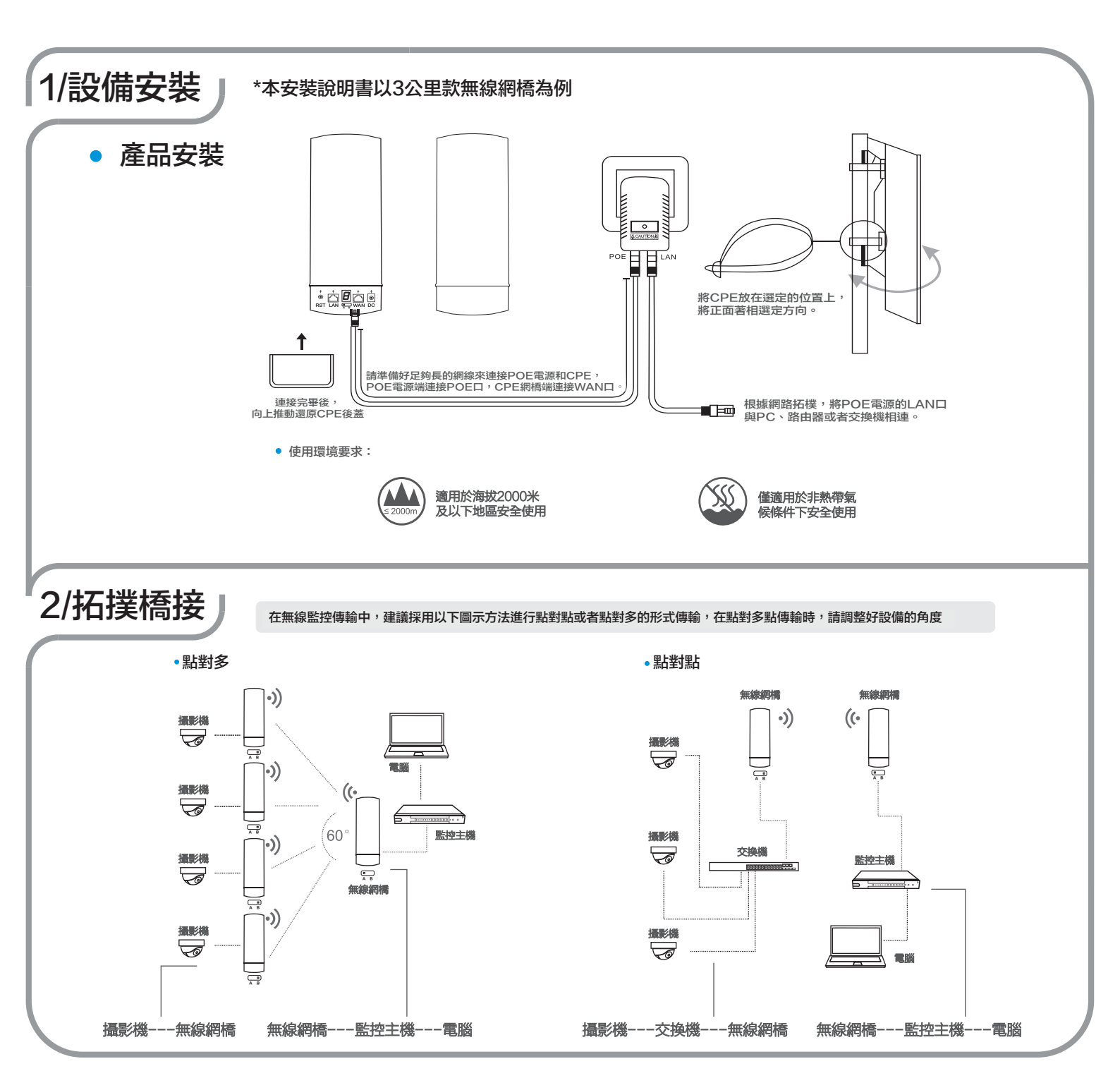

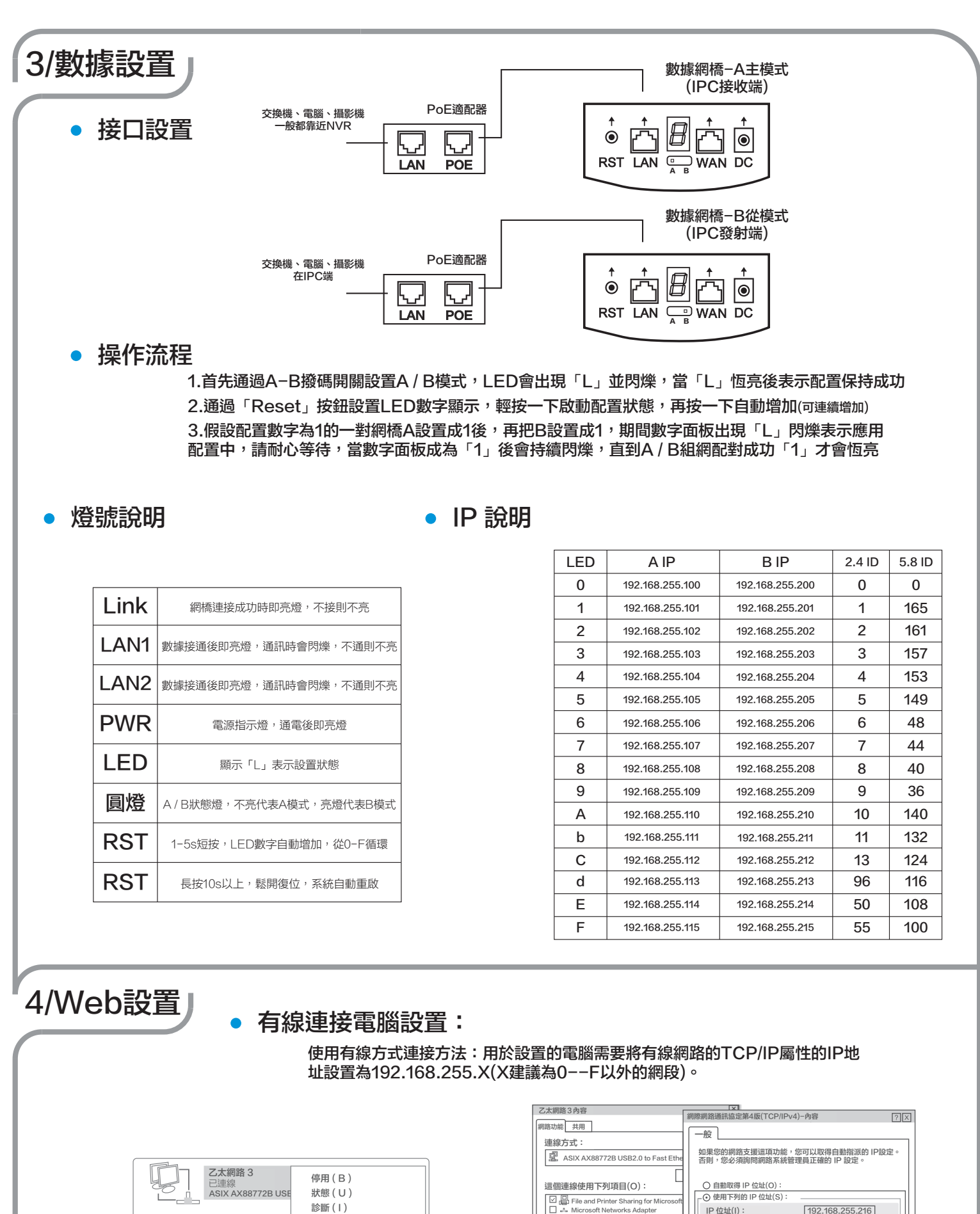

| 乙太網路 3<br>已連線<br>ASIX AX88772B USE | 停用 ( B )<br>狀態 ( U )<br>診斷 ( I ) |
|------------------------------------|----------------------------------|
|                                    | 橋接器連線(G)                         |
| -                                  | 建立捷徑(S)<br>刪除(D)<br>重新命名(M)      |
|                                    | 內容(R)                            |

查看有線連接

192.168.255.216 ▲ 網際網路通訊協定第6版(TCP/IPv6 ▲ 網際網路通訊協定第4版(TCP/IPv4 子網路遮置(U): 255.255.255.0 Microsoft LLDP 通訊協定驅動程言 預設閘道(D): 192.168.255.201 ○ 自動取得 DNS 伺服器位址(B) ⊙ 使用下列的 DNS 伺服器位址(E) 安裝 (N)... 解釋 (U)... 內容 (R) 借用 DNS 伺服器(P): . . 描述 備用 DNS 伺服器(A) 傳輸控制通訊協定/網際網路通訊協定(TC 網路通訊協定,停工不同網路之間的通訊 □ 結束時確認設定(L): 進階(V)... 確定 確定取消

設置電腦網路IP

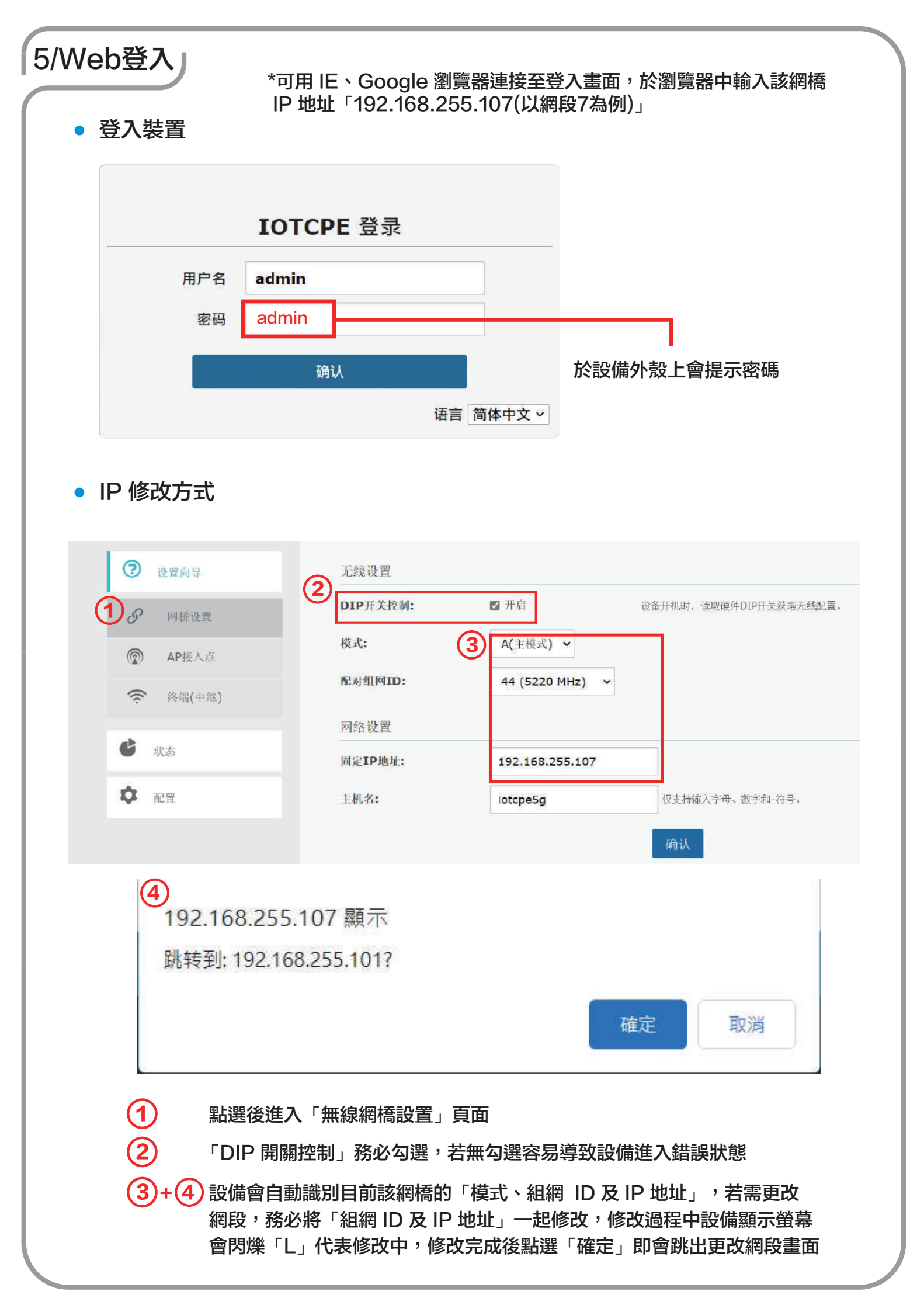